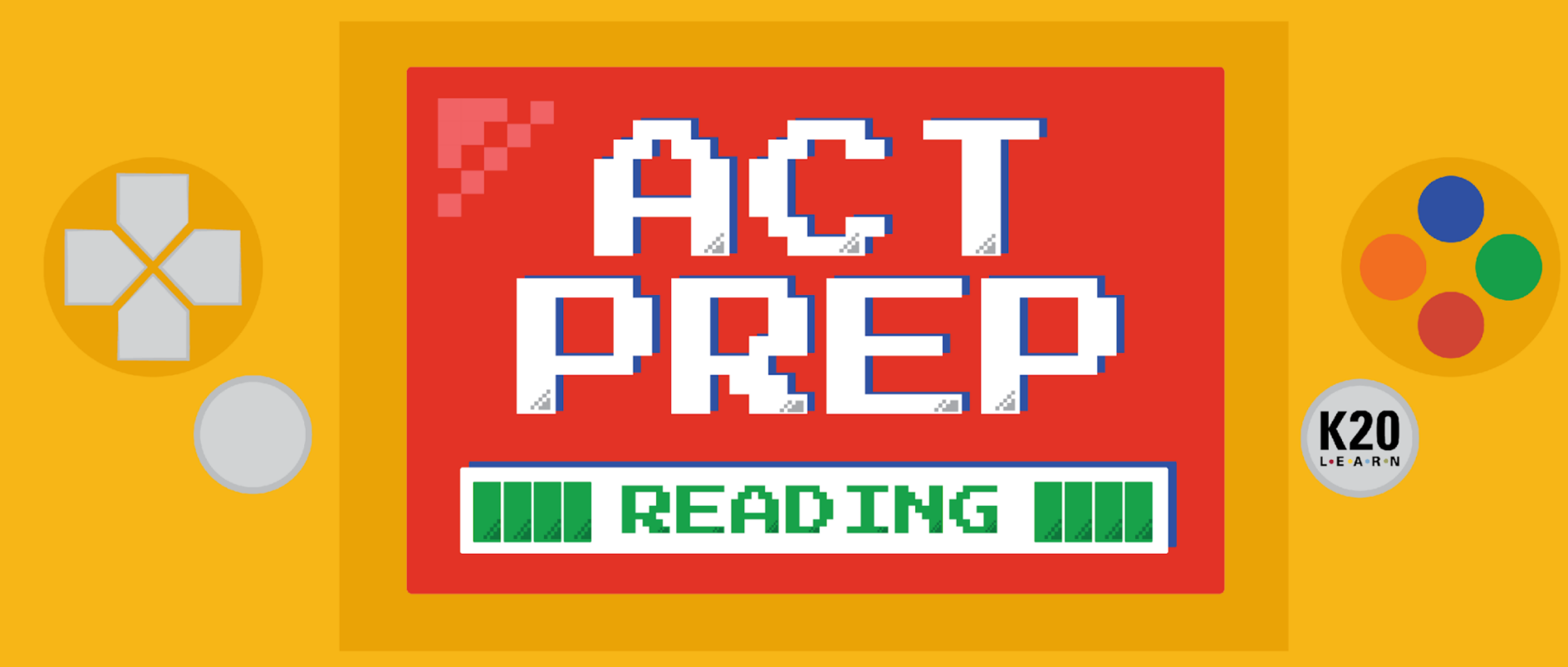

# Power Up: Reading ACT Prep Week 9

**Practice Test** 

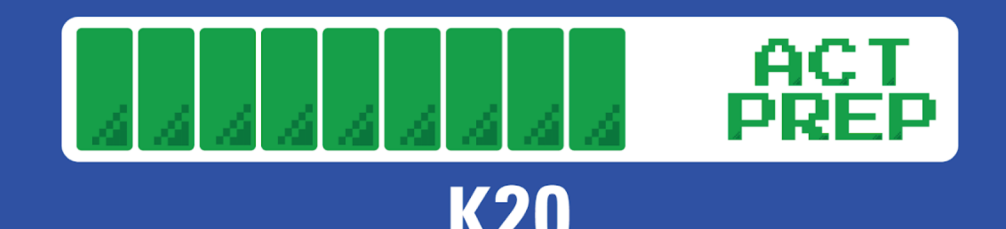

# **Essential Question**

#### How can I increase my ACT score?

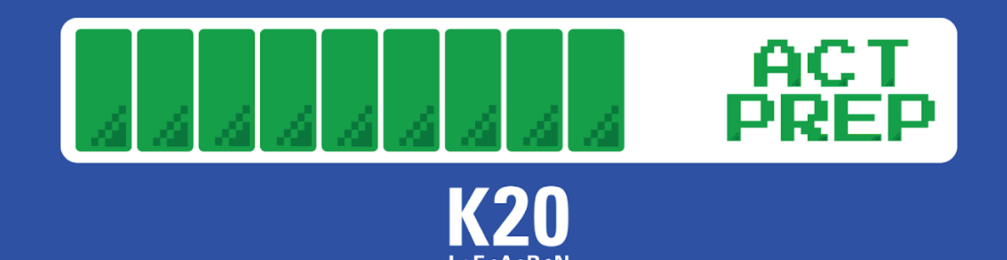

## Learning Objectives

- Practice and reflect on pacing to increase the number of questions answered on the reading portion of the ACT.
- Navigate efficiently through TestNav during a practice test.

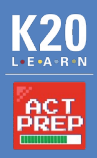

## Let's Get Ready

• Find your device.

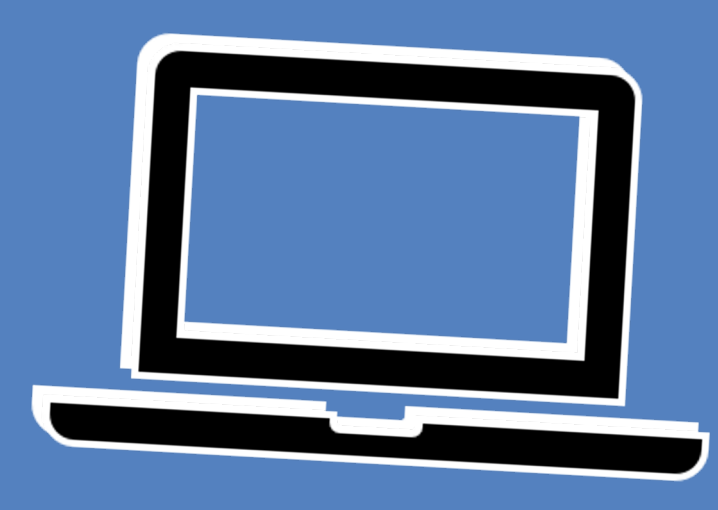

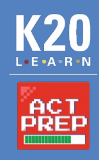

### TestNav: Getting Started

 Navigate to <u>home.testnav.com</u>. Then click "The ACT" button.

OR

1. Open the TestNav application on your school device.

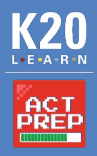

#### TestNav: Selecting the Right Test

TestNav

2. Click "Practice Tests."

| Secure     |
|------------|
|            |
| <b>G</b> b |
|            |
|            |
|            |

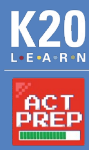

## TestNav: Selecting the Right Test

- 3. Click "Reading."
- Select "Reading -Untimed."

| estNav |                          | _                                                                                                    | × |
|--------|--------------------------|----------------------------------------------------------------------------------------------------|---|
|        | TestNav                  | Not Signed In                                                                                                   |   |
|        |                          |                                                                                                    |   |
|        | Back to Sign in          |                                                                                                    |   |
|        |                          | í literatura de la companya de la companya de la companya de la companya de la companya de la companya de la co |   |
|        | The                      | ACT Practice Tests                                                                                              |   |
|        |                          |                                                                                                    |   |
|        |                          | TestNav 8 Examinee Tutorial                                                                                     |   |
|        |                          | English                                                                                                    |   |
|        |                          | Mathematics                                                                                                    |   |
|        |                          | Reading                                                                                                    |   |
|        | Reading - Time           | d Reading - Untimed                                                                                             |   |
|        | Reading - Timed (Text-to | -Speech) Reading - Untimed (Text-to-Speech)                                                                     |   |
|        | Reading - Timed (Scree   | Reader) Reading - Untimed (Screen Reader)                                                                       |   |
|        |                          | Science                                                                                                    |   |

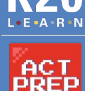

### TestNav: Advice

- 5. Read the directions.
- 6. Press the "Start" button.

|         |                                                                                                    |                                                                                                    |               | -          |  |
|---------|----------------------------------------------------------------------------------------------------|----------------------------------------------------------------------------------------------------|---------------|------------|--|
| TestNav |                                                                                                    |                                                                                                    | TestNav User  | <b>*</b> * |  |
|         |                                                                                                    |                                                                                                    |               |            |  |
|         |                                                                                                    |                                                                                                    |               |            |  |
|         | Welcome,                                                                                             | TestNav User!                                                                                                 |               |            |  |
|         |                                                                                                    |                                                                                                    |               |            |  |
|         |                                                                                                    |                                                                                                    |               |            |  |
|         | The ACT                                                                                              | Enter your name:                                                                                              |               |            |  |
|         | There is 1 section.                                                                                  | Name: Guest                                                                                                   | ]             |            |  |
|         | There are 40 questions in section 1.                                                                 | Start »                                                                                                    |               |            |  |
|         |                                                                                                    |                                                                                                    |               |            |  |
|         |                                                                                                    |                                                                                                    |               |            |  |
|         |                                                                                                    |                                                                                                    |               |            |  |
|         | This untimed practice test is intended to help y<br>actual subject test containing "retired" ACT que | ou do your best on The ACT®. The following test is<br>stions that were administered to students on a nati     | s an<br>Ional |            |  |
|         | test date. As you navigate through this practice<br>preparation.                                     | test, the following suggestions can assist with you                                                           | r             |            |  |
|         | Pace yourself: It is important to pace yourself                                                      | so you will not spend too much time on one question                                                           | on.           |            |  |
|         | Go on to the other questions, and come back la<br>should remain mindful of time and attempt to co    | ter. Even though this practice test is untimed, you<br>omplete this test within the time limits that you will |               |            |  |
|         | experience on test day.                                                                              |                                                                                                    |               |            |  |
|         | Read the instructions for the test carefully:<br>see after you begin the test.                       | The instructions are contained in the first screen yo                                                         | DU            |            |  |
|         |                                                                                                    |                                                                                                    |               |            |  |

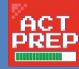

#### TestNav: Online Reading Section Directions

- 7. Read the directions.
- 8. Press the "Start" button.

| N TestNav |                                                                                                    | - 0       | × |
|-----------|----------------------------------------------------------------------------------------------------|-----------|---|
| TestNav   |                                                                                                    | Guest 🚔 🗸 |   |
|           |                                                                                                    |           |   |
|           | <section-header><section-header><section-header><section-header><text><text><text><text></text></text></text></text></section-header></section-header></section-header></section-header> |           |   |

# The ACT: General Reading Section Directions

#### 9. Read the directions.

Read these now so that you do not spend time on the actual ACT reading these same directions.

| ← → Review III □ Bookmark ► ✓ | _ |
|-------------------------------|---|
|                               |   |
| TestNav – 🗆                   | × |

#### 40 questions

There are several passages in this test. Each passage is accompanied by several questions. (Some passages are grouped within a single scrollable window, and the corresponding questions will refer to Passage A, Passage B, or both passages.) After reading a passage, using the scroll bar to see the entire passage, choose the best answer to each question, and select your answer. You may refer to the passages as often as necessary.

You will be given 27 minutes to answer the first 30 questions.

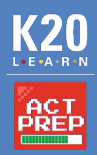

#### **Begin Your Practice Test**

10. Press the "Next" (arrow)button at the top ofthe screen to begin.

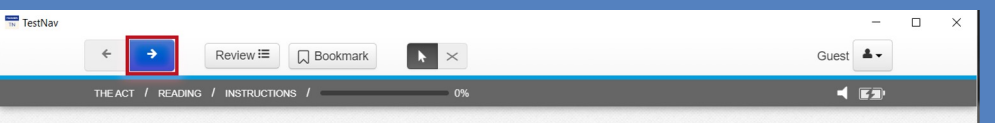

#### 40 questions

There are several passages in this test. Each passage is accompanied by several questions. (Some passages are grouped within a single scrollable window, and the corresponding questions will refer to Passage A, Passage B, or both passages.) After reading a passage, using the scroll bar to see the entire passage, choose the best answer to each question, and select your answer. You may refer to the passages as often as necessary.

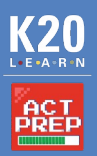

#### Start and End Times

- Write the start and end times on the board.
- Example:
  - Start at 9:00 am.
  - End at 9:27 am.

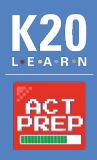

#### 5-Minute Warning

- Since students are not using the full time to take a full practice test, they will not see the usual reminder indicating that 5 minutes remains.
- Alert students that there are 5 minutes remaining.

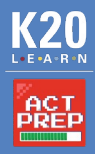

#### TestNav: End the Practice Test

- 1. Navigate to the "End of the Section."
- 2. Click the "Submit Final Answers" button.

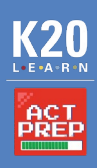

### Congratulations!

- You completed your test.
- Make note of how many questions you answered correctly.
  - Remember, you were only given enough time to answer 30 questions, not all 40.

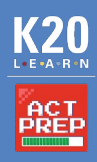

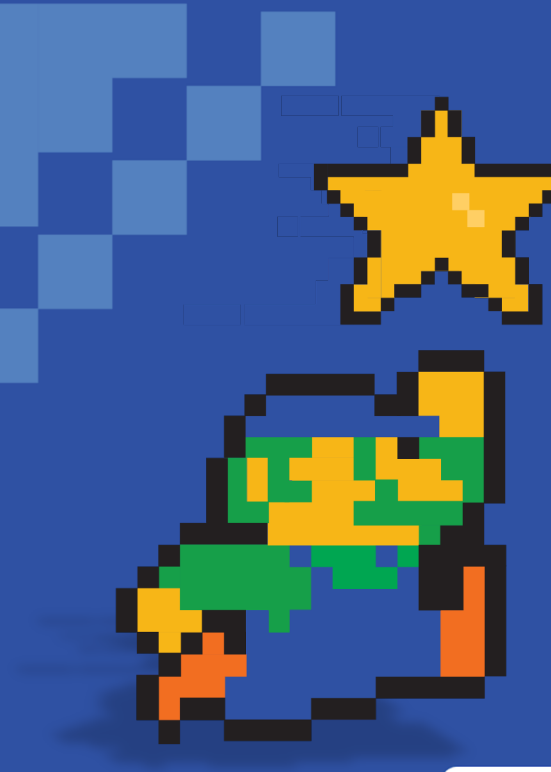

# You Powered Up!

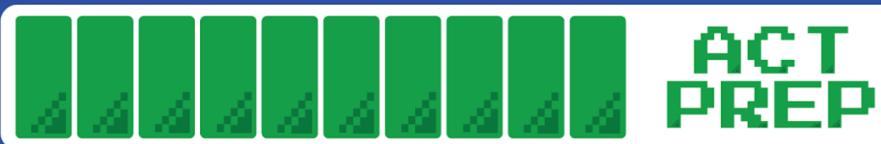

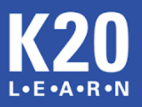